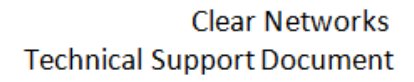

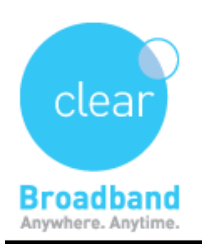

# Windows Live Mail Setup Guide

⇒ Open Windows Live Mail

(Start > All Programs > Windows Live Mail)

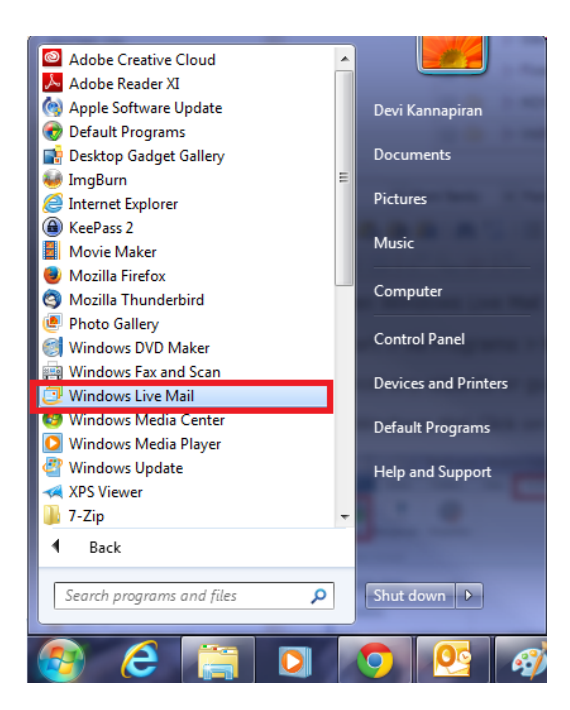

Cancel any wizards or guides that may come up.

In Windows Mail Click on "Accounts" and then Click on the "Email"

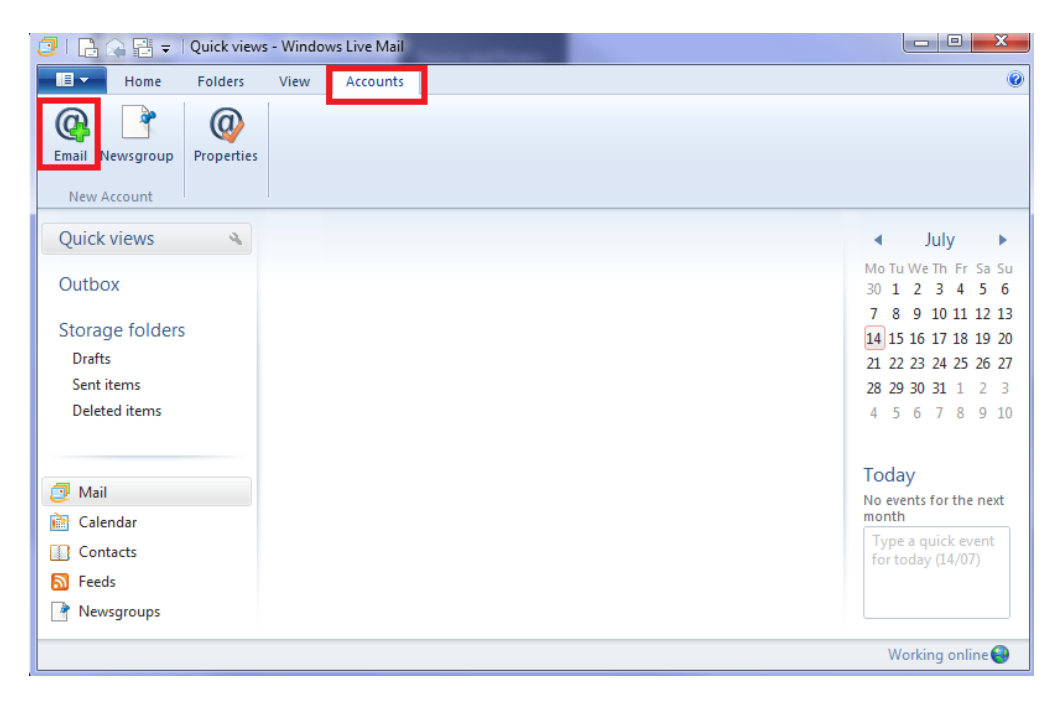

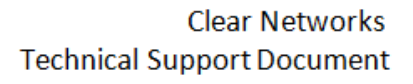

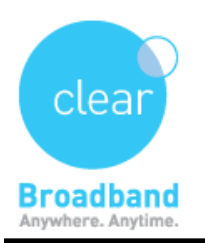

⇒ Now enter your **email address**, this may vary depending on your service, you can usually find it on your

Welcome guide and press next.

Satellite, Wireless, ADSL and VSDL customers (username)@clearmail.com.au Clear Central, Central online Dialup customers (username)@clearcentral.com.au

And then enter your **password** and a **Display name** and press "**Next**",

Note Display Name is the name that is displayed to the recipients of your email, this does not need to match your account name and examples are;

Joe Bloggs

The Bloggs Family Blogg Stock and Co

⇒ Select the option manually configure server settings.

| J Windows Live Mail                                                                                                    |                                                                                                    | ×   |
|----------------------------------------------------------------------------------------------------|----------------------------------------------------------------------------------------------------|-----|
|                                                                                                    |                                                                                                    |     |
| Add your email accour                                                                                                    | nts                                                                                                  |     |
| Email address:<br>username1@clearmail.com.au<br>Get a Windows Live email address<br>Password:<br>Remember this password<br>Display name for your sent messages:<br>name<br>Manually configure server settings | Most email accounts work with Windows Live Mail<br>including<br>Hotmail<br>Gmail<br>and many others. |     |
|                                                                                                    | Cancel                                                                                               | ext |

Satellite, ADSL and VDSL

Incoming e-mail server type: POP3

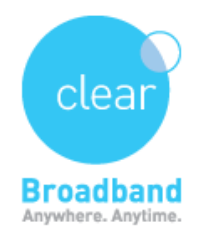

Incoming mail (POP3 or IMAP) server: mail.clearmail.com.au

Outgoing email server (SMTP) name:

smtp.clearmail.com.au

Outgoing server requires authentication

Not Checked

Wireless

Incoming e-mail server type:

POP3

Incoming mail (POP3 or IMAP) server:

mail.clearmail.com.au

#### Outgoing email server (SMTP) name:

(This changes from town to town, see the below list and select the server for your Clear Town)

## <u>Bega NSW</u>

mail.bega.clearnetworks.com.au Dubbo NSW mail.dubbo.clearnetworks.com.au All of Tasmania mail.hobart.clearnetworks.com.au Kendenup WA mail.kendenup.clearnetworks.com.au Lord Howe Island mail.lhi.clearnetworks.com.au Moreton Island mail.tangalooma.clearnetworks.com.au Lochsport VIC mail.lochsport.clearnetworks.com.au Wandoan mail.wandoan.clearnetworks.com.au Strath Creek mail.strath.clearnetworks.com.au All other cleartowns smtp.clearmail.com.au Outgoing server requires authentication Not Checked

### ➡ Clear Central and Central online Dialup

Incoming e-mail server type:

POP3

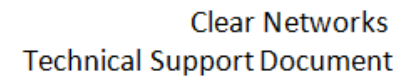

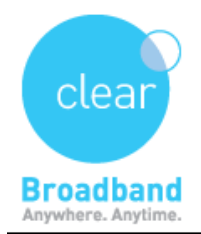

Incoming mail (POP3 or IMAP) server: mail.clearcentral.com.au Outgoing email server (SMTP) name: smtp.clearcentral.com.au Outgoing server requires authentication Not Checked

### ➡ Emergency backup account (dialup)

Incoming e-mail server type: POP3 Incoming mail (POP3 or IMAP) server: mail.clearmail.com.au Outgoing email server (SMTP) name: mail.clearcentral.com.au Outgoing server requires authentication Not Checked Key in your details as shown below and press "Next"

| Windows Live Mail                                                                                                    |                                                                                                    |
|----------------------------------------------------------------------------------------------------|----------------------------------------------------------------------------------------------------|
| Configure server setting<br>If you don't know your email server settings, co                                                                                                    | S<br>intact your ISP or network administrator.                                                                         |
| Incoming server information                                                                                                    | Outgoing server information Server address: Port:                                                                      |
| POP         Server address:       Poil         mail.clearmail.com.au       11         Requires a secure connection (SSL)         Authenticate using:         Clear text         Logon user name:         username1@clearmail.com.au | <ul> <li>smtp.clearmail.com.au</li> <li>Requires a secure connection (SSL)</li> <li>Requires authentication</li> </ul> |
|                                                                                                    | Cancel Back Next                                                                                                    |

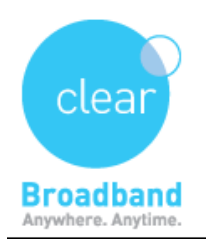

⇒ You will now be presented with a window. Simply click "Finish"

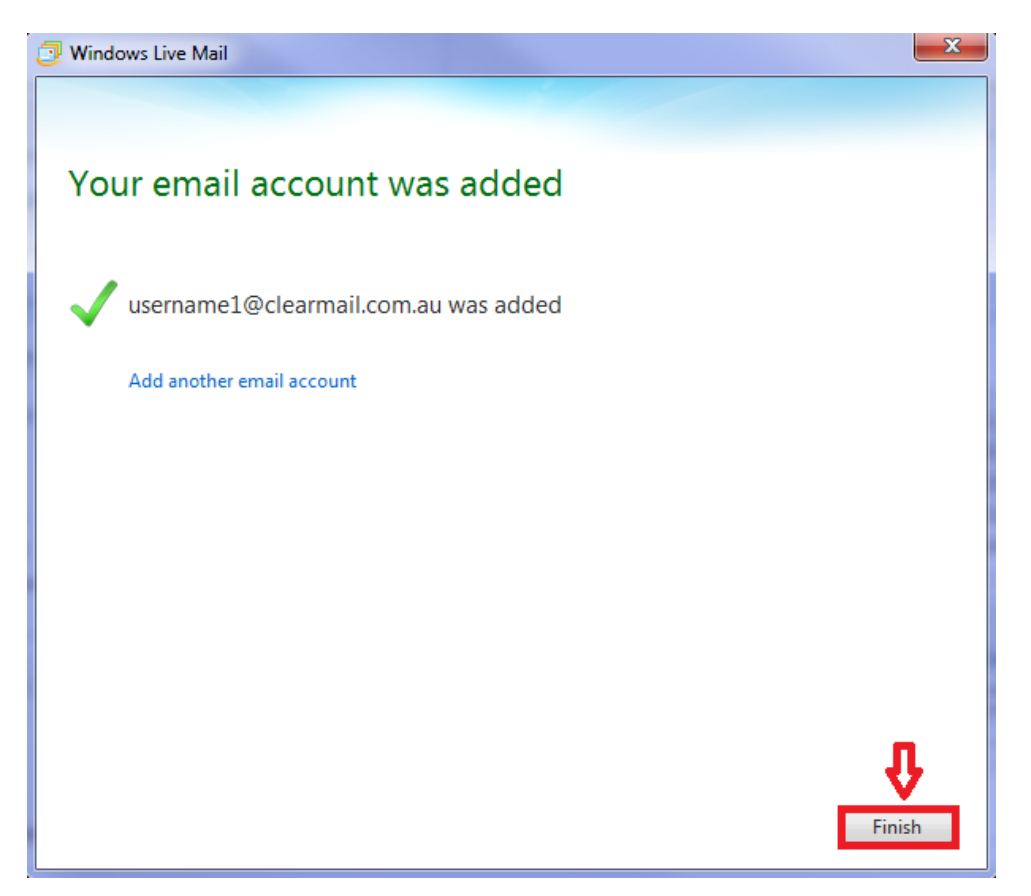

Updated on 7-7-2014 Version – 1.01